- 1- CONSULTA IMPUESTO POR REFERENCIA CATASTRAL
- 2- CONSULTA IMPUESTO POR DIRECCION DEL PREDIO
- 3- LIQUIDAR IMPUESTO POR REFERENCIA CATASTRAL
- 4- LIQUIDAR IMPUESTO POR DIRECCION DEL PREDIO

Dar click a Impuesto Predial Unificado

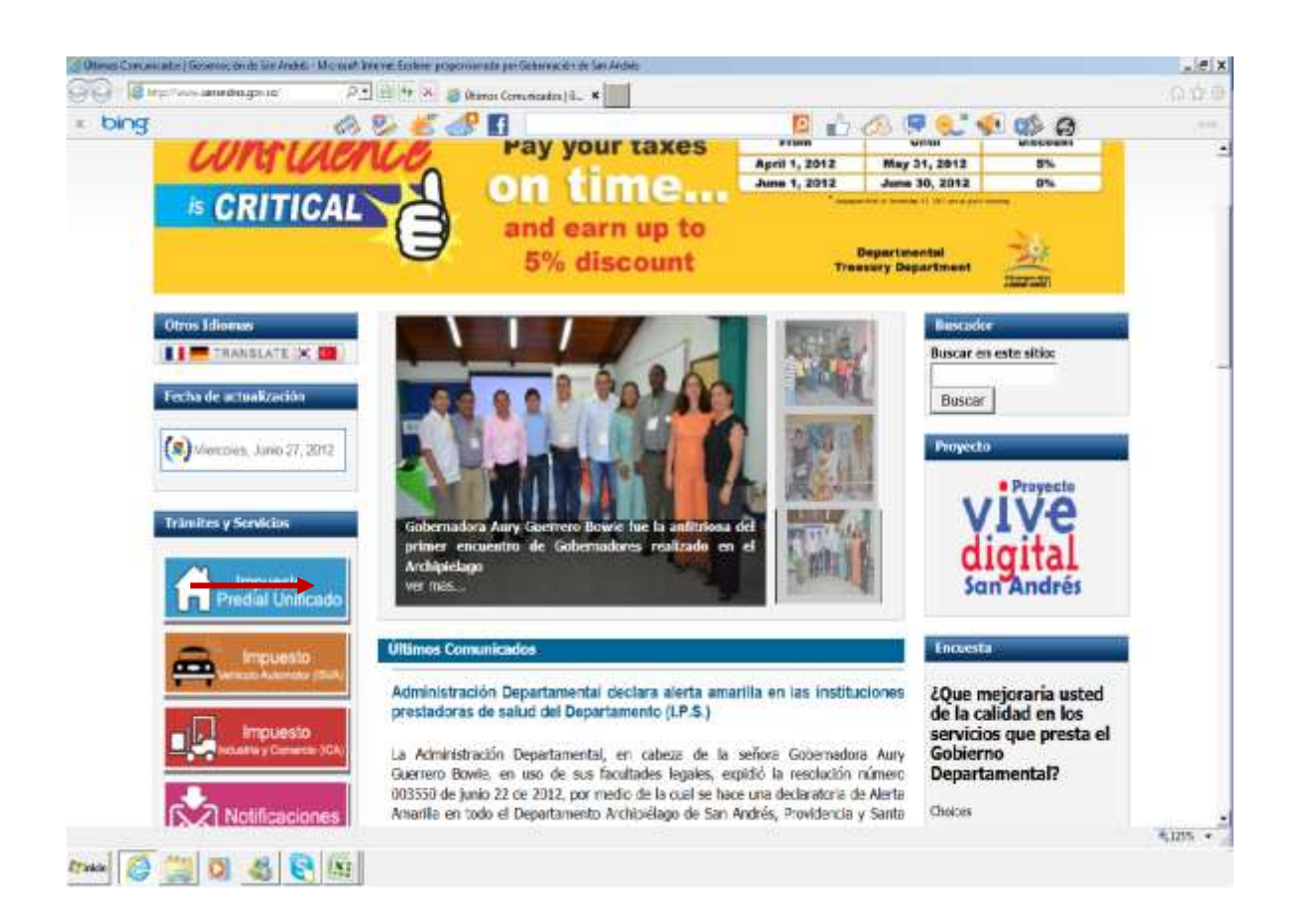

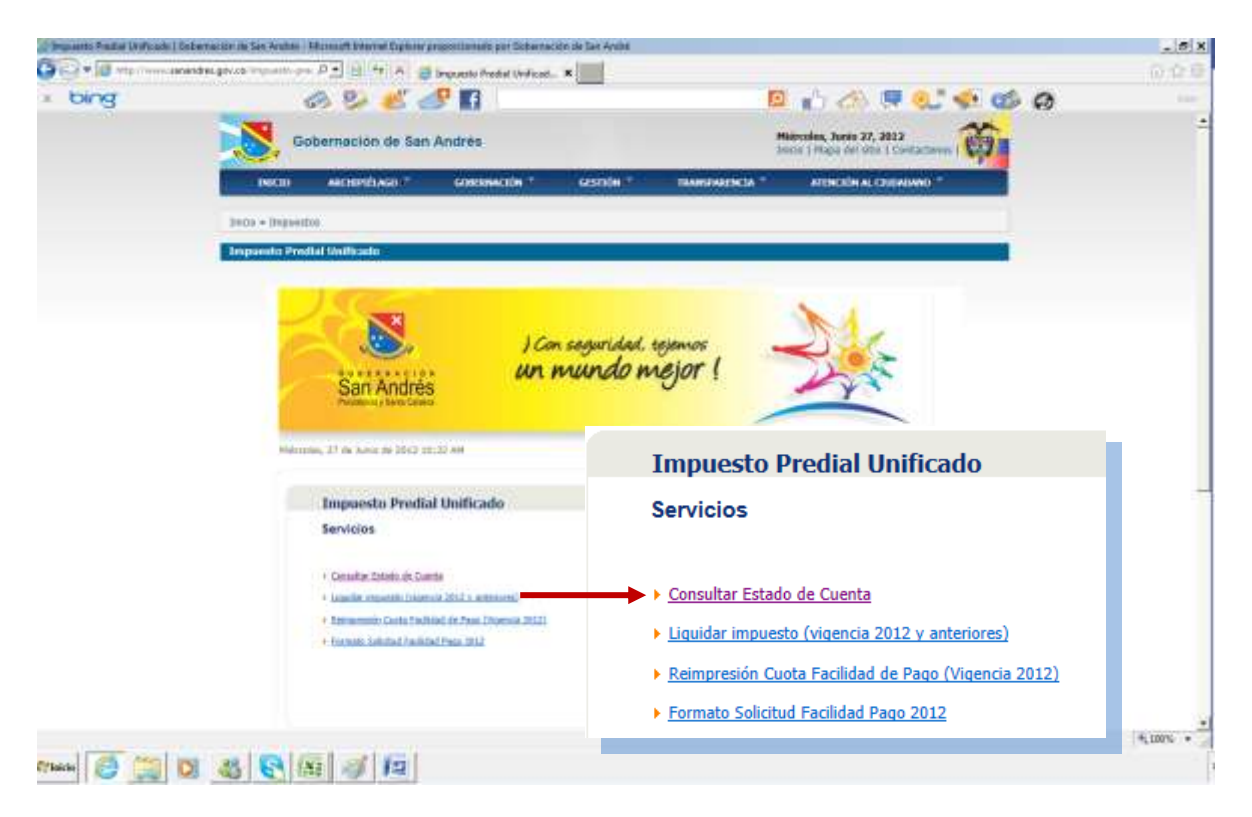

1- CONSULTA IMPUESTO POR REFERENCIA CATASTRAL

Sebe seleccionar que tipo de busqueda va a realizar si por Referencia Catastral o por Dirección del Predio.

Si decide buscar por referencia catastal, debe selecciona esta opcion.

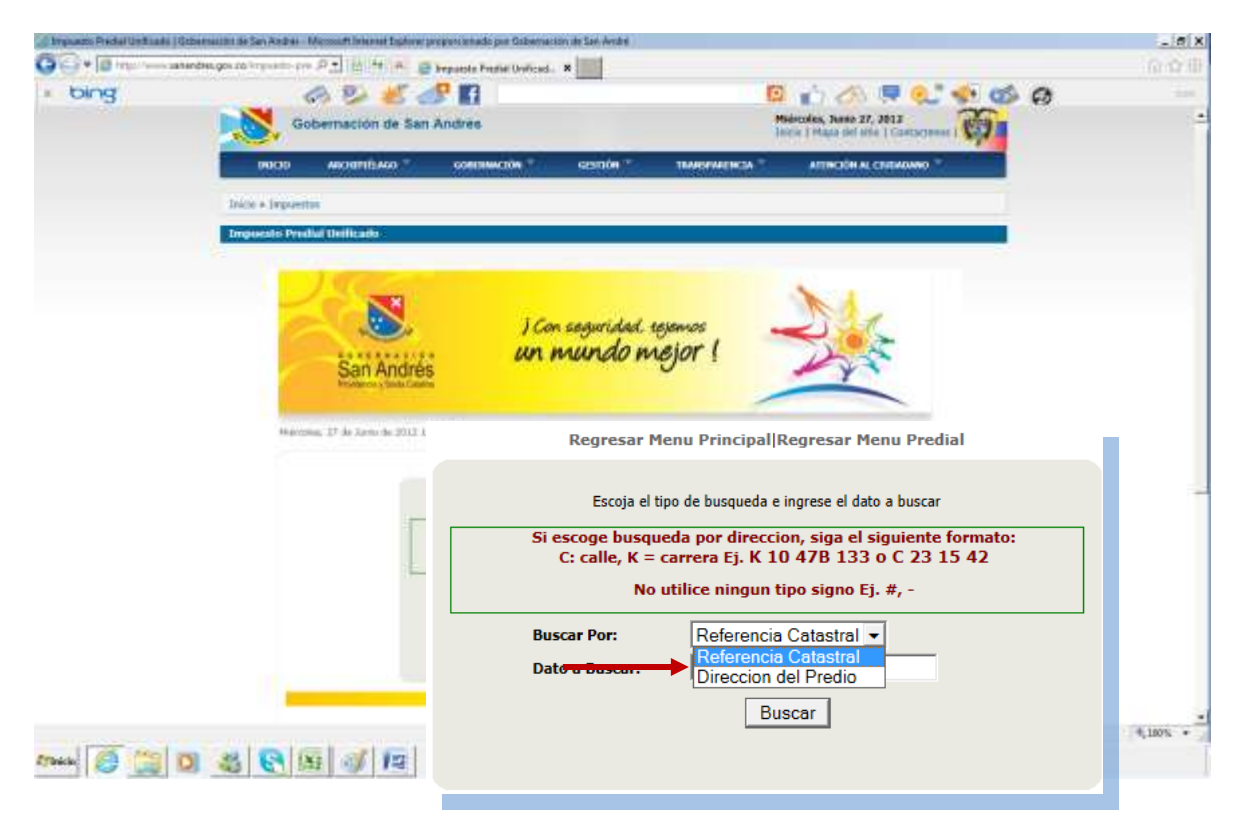

Debe diligencia en datos de busqueda el numero de catastro respectivo.

| Importo Prechal Unificada | Gobernande de Lan Andrés - Maccook Informet L | iphorm proportionado pro Geberración da Sen Ar | 999);;                                                     |                                                                          |           | _ # X                    |
|---------------------------|-----------------------------------------------|------------------------------------------------|------------------------------------------------------------|--------------------------------------------------------------------------|-----------|--------------------------|
| GO- B Haut wards          | anandree gos to "represent- pro D + 121 44    | A Barpante Perid United. X                     |                                                            |                                                                          |           | 心众田                      |
| + bing                    | 1 2 × 1                                       | r 🧬 🖪                                          |                                                            | 0 00000                                                                  | 1 🔹 🍏 🙆   | -                        |
| v - 500                   | Irain + Irgentein                             | Contrast.                                      |                                                            |                                                                          |           | -                        |
|                           | Impreste Predal Unificado                     |                                                |                                                            |                                                                          |           |                          |
|                           | San An                                        | ) Con seguri<br>Urés<br>An Munc                | dad tejemos<br>lo mejor (                                  |                                                                          |           |                          |
|                           | Herviere, 27 de Laure de                      | 2012 11:11 AA                                  | laurraar Neur Predad                                       |                                                                          |           |                          |
|                           |                                               | Regresar N                                     | 1enu Principal R                                           | egresar Menu Predial                                                     |           |                          |
|                           |                                               | Escoja el                                      | tipo de busqueda e i                                       | ngrese el dato a buscar                                                  |           |                          |
|                           |                                               | Si escoge busqu<br>C: calle, K =<br>No         | ueda por direccio<br>carrera Ej. K 10<br>utilice ningun ti | on, siga el siguiente form<br>) 47B 133 o C 23 15 4<br>po signo Ej. #, - | ato:<br>2 | -                        |
|                           | -                                             | Buscar Por:                                    | Referencia                                                 | Catastral 💌                                                              |           |                          |
|                           | _                                             | Dato a Buscar:                                 | 0000000403                                                 | 325000                                                                   |           |                          |
|                           |                                               |                                                | Bus                                                        | scar                                                                     |           |                          |
| tras 🧭 📖                  | 0 8 8 9 9                                     | Referencia c                                   | atastral no registra                                       | en nuestra base de datos.                                                |           | Historicky, Ame 27, 2017 |
|                           |                                               |                                                |                                                            |                                                                          |           |                          |

Saldrá un pantallazo el cual nos mostrara los Datos Básicos del Predio, dar click a ver estado.

| Departs Predat Welcade   Gobertantie | de San Andres - Microsoft Internet Eigenner prop | porcionado por Onbernarion de Sen André      |                                          | x        |
|--------------------------------------|--------------------------------------------------|----------------------------------------------|------------------------------------------|----------|
| G                                    | de imposito pre P 1 1 4 X 2 1                    | puesto Predal Vedicad. X                     |                                          | 命命部      |
| x bing                               | a 😕 💰 🍊                                          | · 🛐                                          | 🛛 🜓 📣 🗮 🔍 🛸 🥵 🗿                          | 444      |
|                                      | vicus + Inspendus                                |                                              |                                          | -        |
|                                      | mpoesto Predial Unificado                        |                                              |                                          |          |
|                                      | 10000                                            |                                              |                                          |          |
|                                      | San Andrés                                       | ) Can saguridad. tejamos<br>un mundo mejor ! |                                          |          |
|                                      | Mahrudan, 37 da tumu da 2012 (11-1)              | 0 AM                                         |                                          |          |
|                                      |                                                  | Regresar Menu Principal Regres               | ar Menu Predial  Nueva Busqueda          |          |
|                                      |                                                  |                                              |                                          |          |
|                                      |                                                  | Datos Basio                                  | os del Predio                            |          |
|                                      |                                                  | Referencia Catastral:                        | 000000040325000                          |          |
|                                      |                                                  | Dirección:                                   | C LA LOMA 40 91                          |          |
|                                      |                                                  | Area Terreno:                                | 1138                                     |          |
|                                      |                                                  | Area Construida:                             | 75                                       |          |
|                                      |                                                  | Destino:                                     | PEQUEÑA PROPIEDAD RURAL AREA <<br>2 HEC. |          |
|                                      |                                                  | Estrato:                                     | NO DEFINIDO                              |          |
|                                      |                                                  | Avaluo:                                      | 15,138,000.00                            | 10N + 1  |
| агыны 🧭 🧱 🛛 🎕                        |                                                  | VerE                                         | stado                                    |          |
|                                      |                                                  |                                              |                                          |          |
|                                      |                                                  |                                              |                                          | <b>_</b> |
|                                      |                                                  |                                              |                                          |          |

Al ser generado el pantallazo permite ver el valor a pagar por el propietario,

| Internatio Predat Uniterate | Gebeensuuter de San Analisis - Microsoft Selevent Fuglerer pringen                                                                                                    | reinnade peur Gebervanken de San André                                                                                                 |               |                                                          |                 | - #X                                                                                                    |  |  |  |  |  |
|-----------------------------|----------------------------------------------------------------------------------------------------|----------------------------------------------------------------------------------------------------|---------------|----------------------------------------------------------|-----------------|----------------------------------------------------------------------------------------------------|--|--|--|--|--|
| 00+18                       | unumegorin (strong in D 🕈 🔄 🐖 🖉 Inte                                                                                                    | ente Pradhel Unificad ¥                                                                                                    |               |                                                          |                 | $\odot \cap \odot$                                                                                                    |  |  |  |  |  |
| + bing                      | A 9 🐇 🔗                                                                                                    | 6                                                                                                    | 0             | 🖞 📣 🛡 👥                                                  | 🔹 🦚 🧑           | in a                                                                                                    |  |  |  |  |  |
|                             | Gobernación de San And                                                                                                    | três                                                                                                    | Mider         | coles, Namo 37, 2013<br>r   Maga del Attir   Contacteres | ٥.              | -                                                                                                    |  |  |  |  |  |
|                             | CONDITIONAL COOL                                                                                                    | contranaction = GISTION =                                                                                                    | TRANSWERCIA * | ATTICOL ALCORADO                                         |                 |                                                                                                    |  |  |  |  |  |
|                             | Inter + Impanting                                                                                                    |                                                                                                    |               |                                                          |                 |                                                                                                    |  |  |  |  |  |
|                             | Impresto Predial Unificado                                                                                                    |                                                                                                    |               |                                                          |                 |                                                                                                    |  |  |  |  |  |
|                             |                                                                                                    | DEPART                                                                                                    | AMENTO DE SA  | AN ANDRES, PR                                            | OVIDENCIA Y SA  | NTA CATALINA                                                                                                    |  |  |  |  |  |
|                             |                                                                                                    |                                                                                                    | CON SEGUE     | RIDAD TEJEMOS                                            | UN MUNDO MEJ    | IOR                                                                                                    |  |  |  |  |  |
|                             | s s s s s s s s s s s s s s s s s s s                                                                                                    |                                                                                                    | SECRETAR      | A DE HACIENDA                                            | A DEPARTAMENT   | A Y SANTA CATALINA<br>DO MEJOR<br>AMENTAL<br>PROPERTY TAX<br>PROPERTY TAX<br>PROPERTY TAX<br>PROPERTY TAX<br>CONDONING<br>30-06-2012<br>000.00 30-06-2012 |  |  |  |  |  |
|                             | GOBERNACIÓN<br>Departamento Archipiólogo de San Andréa,<br>Proxidencia y Santa Catalina.                                                                                                    | IM                                                                                                    | PUESTO PRED   | AL UNIFICADO                                             |                 | XAT YIR                                                                                                    |  |  |  |  |  |
| ITHER S                     | REFERENCIA CATASTRAL / CADASTI<br>PROPIETARIO / OWNER : BRANT MC<br>DIRECCION / ADDRESS : C LA LOMA.<br>Vigencia / P. Liq / P. Fac / Cor<br>Taxable LiquidationFacturation<br>Year Period Period | REPOR<br>RAL CODE: 00-00-0004-0325<br>LEAN ORNA-CECILIA<br>40 91<br>noceto / Comtator<br>Active<br>Active<br>Date: 27/06/2012 11:17:40 | 65,000.00     | 0.00 0.00                                                | Saldo Total (Mo | IREA 2JEC.<br>Ira Dasda / Arrear<br>30 - 06 - 2012                                                                                                    |  |  |  |  |  |
|                             | [Imprimir / I                                                                                                    | Print                                                                                                    |               | Nueva                                                    | Consulta / New  | Query                                                                                                    |  |  |  |  |  |

## 2- CONSULTA IMPUESTO POR DIRECCION DEL PREDIO

De igual forma podemos consultar el estado del predio diligenciando los datos de la dirección

| Breausto Predui Unifereta (Go | Sernecide de San da deix - Wexxed Dilartet Equiner propo- | connado por Gellamonido de Can André                                                                                | _ # X      |
|-------------------------------|-----------------------------------------------------------|----------------------------------------------------------------------------------------------------|------------|
| OG+ B multime and             | naturgan palaran yan D + E ++ A @ trees                   | anto Prechal Unificad X                                                                                             | 000        |
| : bing                        | a 2 * 8                                                   | E 👘 🖉 👘 🖉 🐨 🖉                                                                                                    |            |
| 11 Save                       | Drinn + Impunitas                                         |                                                                                                    | -          |
|                               | Impuesto Prodial Unificado                                |                                                                                                    |            |
|                               | San Andrés<br>Frederic statistica                         | I con seguridad esponsos<br>un mundo mejor (                                                                        |            |
|                               | Marcolmi, 27 de Lono de 2012 11:19 d                      |                                                                                                    |            |
|                               |                                                           | Regresar Menu Principal Regresar Menu Predial                                                                       |            |
|                               |                                                           | Escoja el tipo de busqueda e ingrese el dato a buscar                                                               |            |
|                               |                                                           | Si escoge busqueda por direccion, siga el siguiente formato:<br>C: calle, K = carrera Ej. K 10 47B 133 o C 23 15 42 |            |
|                               |                                                           | No utilice ningun tipo signo Ej. #, -                                                                               |            |
|                               |                                                           | Buscar Por: Direccion del Predio 💌                                                                                  |            |
|                               |                                                           | Date a Buscar c la loma 40 91                                                                                       |            |
|                               |                                                           | Buscar                                                                                                    |            |
| ITHEN 🧑 🎬 🖸                   |                                                           |                                                                                                    | (F, X)<br> |

Se genera un pantallazo donde se debe seleccionar la Ref. Catastral

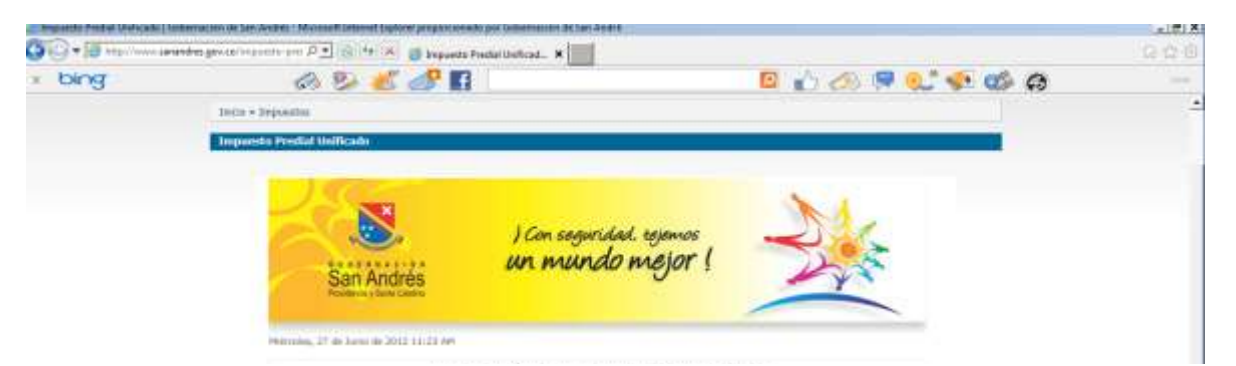

Regresar Menu Principal|Regresar Menu Predial| Nueva Busqueda

|         |                 | Resultad                                                                                | o de la Busqueda           |  |  |  |  |  |
|---------|-----------------|-----------------------------------------------------------------------------------------|----------------------------|--|--|--|--|--|
|         | Para ver el es  | Para ver el estado de su predio haga clic sobre la Referencia Catastral marcada en rojo |                            |  |  |  |  |  |
|         | Ref. Catastral  | Direccion                                                                               | Propietario                |  |  |  |  |  |
|         | 000000040325000 | C LA LOMA 40 91                                                                         | BRANT MC LEAN ORNA-CECILIA |  |  |  |  |  |
| ninis 🧔 |                 |                                                                                         |                            |  |  |  |  |  |

Al ser generado el pantallazo permite ver el valor a pagar por el propietario,

| Internetto Precial | Unificade   Gebenauter de Les Andrés - Maccoult Seteret Egènre propersioneds par Geberre                                                | obles de San Avoir é  |                                        |                                             |                                         |                    | - #X                 |
|--------------------|----------------------------------------------------------------------------------------------------|-----------------------|----------------------------------------|---------------------------------------------|-----------------------------------------|--------------------|----------------------|
| 00+18-             | an analas gours in press on P 🔹 🔠 🖅 🕺 🍯 Impunto Pathé Unifical.                                                                         | *                     |                                        |                                             |                                         |                    | 990                  |
| + bing             | an 😕 🐮 🍼 🖬                                                                                                    |                       |                                        | 0 🔬 🖉                                       | 17 Q.                                   | 🔹 🏟 🧔              | in the second second |
|                    | Gobernación de San Andrés                                                                                                    |                       |                                        | Midstoles, Junio 20<br>Second Hispo Jat at  | r, 2013<br>Dr. 1 Contactores            | ۵.                 | ÷                    |
|                    | DIGOD AND MICHAEL CONSIGNATION *                                                                                                    | atstride *            | TRANSWERCEA "                          | ATTACHEN                                    | ChibAlawa *                             |                    |                      |
|                    | Detra + Impanitae                                                                                                    |                       |                                        |                                             |                                         | -                  |                      |
|                    | Imposito Predial Italficado                                                                                                    |                       |                                        |                                             |                                         |                    |                      |
|                    |                                                                                                    | EPARTAME              | NTO DE SA                              | N ANDRES                                    | , PROVID                                | ENCIA Y SAN        | TA CATALINA          |
|                    |                                                                                                    | C                     | ON SEGUR                               | RIDAD TEJE                                  | MOSUN                                   | MUNDO MEJO         | DR                   |
|                    | <u> </u>                                                                                                    | :                     | SECRETARI                              | A DE HACI                                   | enda de                                 | PARTAMENTA         | AL.                  |
|                    | GOBERNACIÓN<br>Departamento Archipiólingo de San Andrós,                                                                                | IMPUE                 | STO PREDI                              | AL UNIFICA                                  | ADO / UNI                               | FIED PROPER        | XAT YH               |
|                    | Providencia y Santa Cathuna.                                                                                                    | REPORTE C             | ARTERA D                               | E UN PRED                                   | IOLACC                                  | POWN PROPE         | TY REPORT            |
|                    | REFERENCIA CATASTRAL / CADASTRAL CODE: 00-00-<br>PROPIETARIO / OWNER : BRANT MC LEAN ORNA-CECI<br>DIRECCION / ADDRESS : C LA LOMA 40 91 | 0004-0325-000<br>ILIA | AVALUO / V<br>DESTINO / D<br>ESTRATO / | ALLIATION S<br>ESTINY : PEON<br>STADIS: NOS | 16.138.000,0<br>JEÑA RROP<br>JEFINIDO F | AD AN RAZAR        | EA 2 HEC.            |
|                    | Vigencia / P. Liq / P. Fac / Concepto / Concept                                                                                         | an                    |                                        | - Haff                                      | Janto I                                 | Saldo Total / Mora | Nocria / Arroar      |
|                    | Year Period Period To Areaux                                                                                                    | NU                    | 65,000.00                              | 0.00                                        | ٥                                       | 65.000,00          | 30 - 06 - 2012       |
| <b>7</b> R         |                                                                                                    | TIC -                 | 65,000.00                              | 0.00                                        | 0.00                                    | 65,000.00          |                      |
| Ú                  | MUI IEG ART                                                                                                    |                       |                                        |                                             |                                         |                    |                      |
| ETWARD C           | Fectia de Generación / Generation Date: 27/06/2012                                                                                      | 11:17:40              |                                        |                                             |                                         |                    |                      |
|                    | H                                                                                                    |                       |                                        |                                             |                                         |                    |                      |
|                    |                                                                                                    |                       |                                        |                                             |                                         |                    |                      |
|                    | [Imprimir / Print]                                                                                                    |                       |                                        | N                                           | ueva Con                                | nsulta / New Q     | luery                |
|                    |                                                                                                    |                       |                                        |                                             |                                         |                    |                      |

## LIQUIDAR IMPUESTO

Dar click a Liquidar impuesto (vigencia 2012 y anteriores)

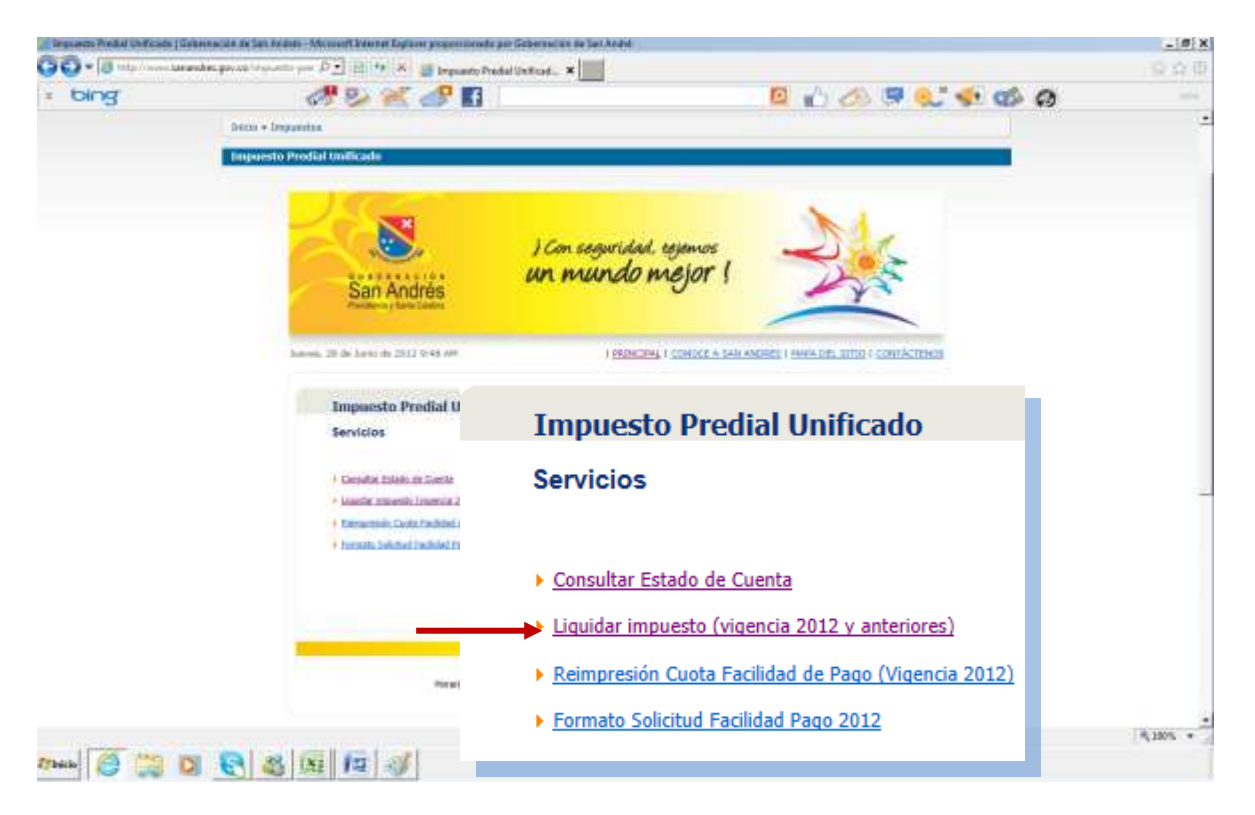

LIQUIDAR IMPUESTO POR REFERENCIA CATASTRAL

Si decide buscar por referencia catastal, debe selecciona esta opcion, e ingresar los datos del numero de catastro respectivo.

| Departs Fratia (WRoads) Debarraine in Ser A | angi - Marmadi bilanat Dishara propinsi mula per Dekamatele ini Sar Archa |                                                                                                    |
|---------------------------------------------|---------------------------------------------------------------------------|----------------------------------------------------------------------------------------------------|
| 🖓 🖓 🔻 🗐 kita lann (Marabil gavas ing a      | der yere D 🛨 🔄 🐅 🗚 🍏 Impunto Pratial Unificad 🛪                           | 9.93                                                                                                    |
| x bing                                      | an 12                                                                     | 🧧 📩 🖉 🔍 🗣 📞 🏟 🖨 👘 🚽                                                                                                    |
| 300+3                                       | geentus                                                                   |                                                                                                    |
| Tergenetic                                  | Protial Unificado                                                         |                                                                                                    |
|                                             |                                                                           |                                                                                                    |
|                                             | J Con segurit                                                             | ad rejenus<br>2 metor (                                                                                                    |
|                                             | San Andrés<br>Malera y land take                                          |                                                                                                    |
|                                             | Server, 20 to Server, 20 21 21 21 21 24 44 180                            | CONS. ( CONTROL & SHILL AND REAL ) HARRING TO CONTRACTIONS                                                                   |
|                                             | Regresar Menu                                                             | Principal Regresar Menu Predial                                                                                              |
|                                             |                                                                           |                                                                                                    |
|                                             |                                                                           |                                                                                                    |
|                                             | Escoja el tipo de                                                         | busqueda e ingrese el dato a buscar                                                                                          |
|                                             | Si escoge busqueda j<br>C: calle, K = carre<br>Si vive en un apartame     | por direccion, siga el siguiente formato:<br>era Ej. K 10 47B 133 o C 23 15 42<br>nto coloque solo la direccion del conjunto |
|                                             | No utilic                                                                 | e ningun tipo signo Ej. #, -                                                                                                 |
|                                             | Buscar Por:                                                               | Referencia Catastral 👻                                                                                                    |
|                                             | Data a Russam                                                             | 00000040325000                                                                                                    |
|                                             |                                                                           | 100000040323000                                                                                                    |
| 276ale 🧭 🎇 🔀 💽 🕹                            |                                                                           | Buscar                                                                                                    |
| Saldrá un pantallaz                         | al an an an tar da ta                                                     |                                                                                                    |
| a nagar y damos d                           | Ai momento de in                                                          | nprimir su recibo debe nacerio                                                                                               |
|                                             | uesue                                                                     | una impresora iaser.                                                                                                    |
|                                             |                                                                           |                                                                                                    |

| Strepante Practal M | Woods   Debarnardin de San Andres - Wesser# Internet Digitizet prop | niimudo por Tekenuole milusi Andei 🔬 🛫 🕺 🗙                                                                              |
|---------------------|---------------------------------------------------------------------|----------------------------------------------------------------------------------------------------|
| 00+0-m              | men tarankat yan ta'nya ni ya P 🖓 🗄 🤹 🛪 🏙 kay                       | parto Pendel Mettad. *                                                                                                  |
| * bing              | a 2 × a                                                             | 🖬 🛛 🔛 🖉 🎲 🖉 🕼 🖉 🚽                                                                                                    |
|                     | San Andrés                                                          | ) Con seguridad telemos<br>un mundo mejor (                                                                             |
|                     | kane water in the second of the Regresar                            | I osnictiki i otarist a tau artarsi vala de, smi i otariktimati<br>Menu Principal Regresar Menu Predial  Nueva Busqueda |
|                     |                                                                     | Datos Basicos del Predio                                                                                                |
|                     | Referencia Catastral:                                               | : 00000040325000                                                                                                    |
|                     | Dirección                                                           | C LA LOMA 40 91                                                                                                    |
|                     | Area Terreno:                                                       | : 1138                                                                                                    |
|                     | Area Construida:                                                    | : 75                                                                                                    |
|                     | Matricula inmobiliaria:                                             | : 450-0017370                                                                                                    |
|                     | Destino:                                                            | PEQUEÑA PROPIEDAD RURAL AREA < 2 HEC.                                                                                   |
|                     | Estrato:                                                            | NO DEFINIDO                                                                                                    |
|                     |                                                                     | Cuotas con Saldo Pendiente                                                                                              |
| 176400 🙆            | Seleccione las cu                                                   | uotas que desea cancelar y presione el botón "Liquidar"                                                                 |
|                     | Vigencia Capital                                                    | Intereses Descuento Total Vigencia                                                                                      |
|                     | 2012 65.000                                                         | 0 0 65.000                                                                                                    |
|                     |                                                                     | Liquidar                                                                                                    |
|                     |                                                                     |                                                                                                    |

Al generarse el recibo se puede cancelar en la Gobernación de san Andrés Isla o en cualquier Banco de Occidente de Colombia.

| The sector Freedow Shoth Lands | Subsemution on Sectoristic Microsoft Memory Suprem pr | nacescolonado por Gobernación da San Ardini |                                           | _(@) X        |
|--------------------------------|-------------------------------------------------------|---------------------------------------------|-------------------------------------------|---------------|
| Con Barrent - 1                | manden garvan 'n a weiter per 🖉 👘 👘 👘 👘               | Impueste Paskar Unificad. 🗰                 |                                           | 000           |
| bing                           | 8 9 X 4                                               |                                             | 🖻 👔 📣 👎 🔍 🤘                               | • @ @         |
|                                | San Andrés                                            | J Con cognitidad, resonos<br>un mundo mejor | 1 3                                       |               |
|                                | Narray, 30 de Juyer de 3012 (1.5                      | n ale ) ERENCIME I CONDUCT A                | SAN ANDRES I MARA DRI SITTO I CONTACTINUS |               |
|                                | Reg                                                   | resar Menu Principal  Regresa               | ar Menu Predial  Nueva Bus                | queda         |
|                                |                                                       |                                             |                                           | - All         |
|                                |                                                       | Informacion                                 | de la Factura                             | OF RALLOUNE   |
|                                |                                                       | Datos Basico                                | os del Predio                             | WEL           |
|                                | No. Recibo:                                           | 2012014288                                  | Fecha Vencimienta                         | 28/06/2012    |
|                                | Referencia Catastral:                                 | 00000040325000                              | Matricula Inmobiliana:                    | 450-0017370   |
|                                | Area Terreno (M2):                                    | 1138                                        | Area Construida (M2):                     | 75            |
|                                | Destino:                                              | PEQUEÑA PROPIEDAD RUPAL AREA<br>< 2 HEC.    | Estrato:                                  | NO DEFINIDO   |
|                                | Direccion:                                            | CLALOMA 4021 G 77                           | Avaluo:                                   | \$ 16.138.000 |
|                                |                                                       | Concepto d                                  | e la Deuda                                |               |
|                                | Vigencias a cancelar: 🛛 🦯                             | EPAR IIII GLUC                              |                                           |               |
|                                | Valor Capital:                                        | 65.000                                      |                                           |               |
| 1.111.111.111                  | Valor Intereses                                       |                                             |                                           |               |
| - 🙆 📖                          | Descuentos: DICU                                      | 0                                           |                                           |               |
| and I are a second             | TOTALAPACAR                                           | 65.000                                      |                                           |               |
|                                | EDIL                                                  |                                             |                                           |               |
|                                | ~                                                     | 8                                           |                                           |               |
|                                |                                                       | Imprimir                                    | Factura                                   |               |
| -                              |                                                       | Imprimi                                     |                                           |               |

ESTE RECIBO DEBE PAGARSE ANTES DE 24 HORA

Si decide buscar por Dirección del predio, debe selecciona esta opcion, e ingresar los datos del predio respectivo.

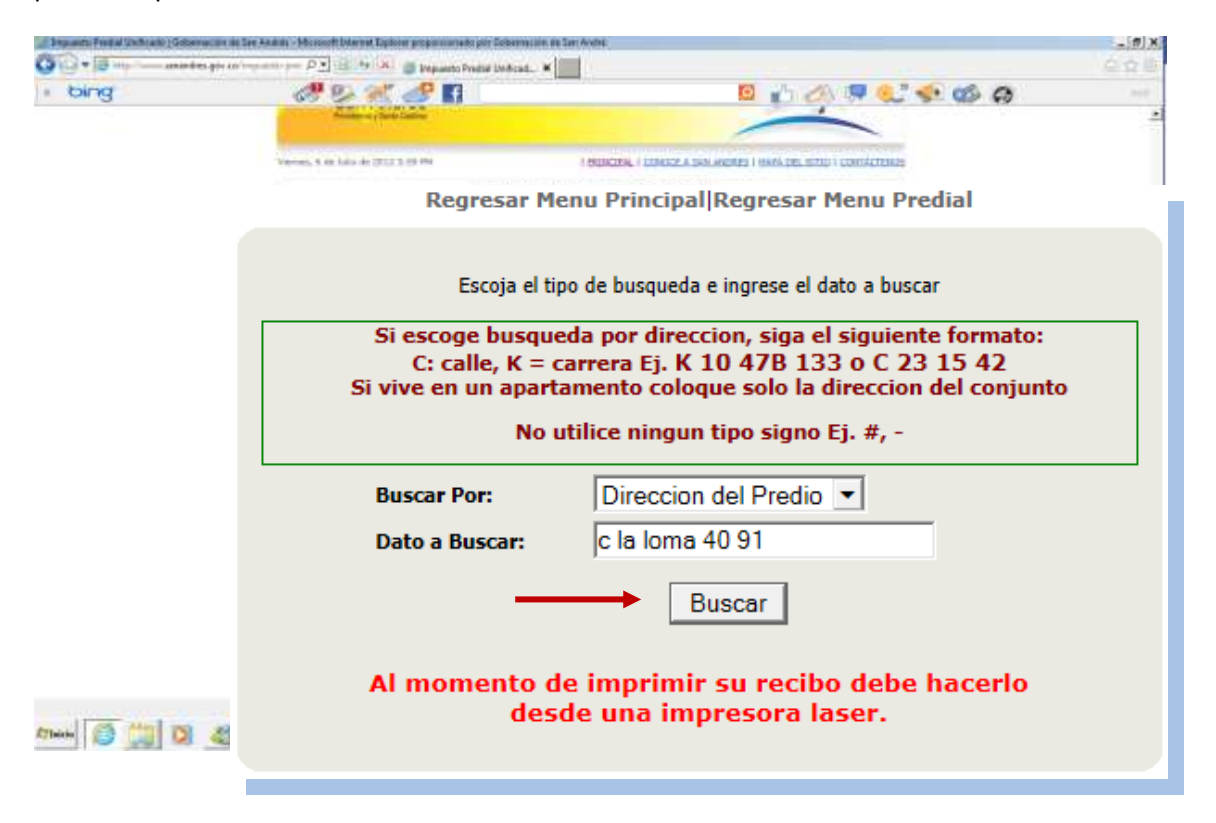

Se genera un pantallazo donde se debe seleccionar la Ref. Catastral

| The second second secon | errelande beskelen Monael beskel beskelen protoste beskelen                | adartan da lan Andri                                                                |                    |
|----------------------------------------------------------------------------------------------------|----------------------------------------------------------------------------|-------------------------------------------------------------------------------------|--------------------|
| bing                                                                                                    | a 😕 🐔 🧬 🖬                                                                  | E 🖒 🖉 🤘                                                                             | - a a a            |
|                                                                                                    | Inte - Iripantus                                                           |                                                                                     | -                  |
|                                                                                                    | Imports Predial Unificado                                                  |                                                                                     |                    |
|                                                                                                    | San Andrés                                                                 | I con seguridad, rejemos<br>un mundo mejor !                                        |                    |
|                                                                                                    | Henning, 27 de Janes de 2012 11/22 M<br>Negresar Henn<br>Regresar Menu Pri | PennalBegrear New Pedal Name Danaste<br>ncipal Regresar Menu Predial  Nueva Busquee | la                 |
|                                                                                                    | R                                                                          | esultado de la Busqueda                                                             |                    |
| Pa                                                                                                    | ra ver el estado de su predio                                              | haga clic sobre la Referencia Catastra                                              | Il marcada en rojo |
| Re                                                                                                    | f. Catastral Direccion<br>0000040325000 C LA LOMA 40 91                    | Propietario<br>BRANT MC LEAN ORNA-C                                                 | ECILIA             |
| (Thinks                                                                                                    |                                                                            |                                                                                     |                    |

Saldrá un pantallazo el cual nos mostrara los Datos Básicos del Predio, seleccionamos los años a pagar y damos click a Liquidar.

| B the most | savabic good incode on D | 🗄 🧌 🗚 🎆 Impanto Paul      | WithWest. *                                  |                                     |                |
|------------|--------------------------|---------------------------|----------------------------------------------|-------------------------------------|----------------|
| g          | 19 C                     | 2808                      | envelopment in the second                    | 🛛 🗗 📣 💷 🤇                           | L' < 🏟 🖨       |
|            |                          | San Andrés                | ) Con seguridad, tejemos<br>un mundo mejor ( |                                     |                |
|            | 0.0100, 211 S            | in Jurie de 2012 (SLOR VA | I PRINCIPAL I CONDUX A DAVA                  | NERES I MAIN DR. SITTO I CONTRACTOR | G5             |
|            |                          | Regresar Men              | u Principal Regresar Menu                    | Predial  Nueva Busqu                | eda            |
|            |                          |                           | Datos Basicos del I                          | Predio                              |                |
|            | Refe                     | rencia Catastral: 00      | 0000040325000                                |                                     |                |
|            |                          | Dirección: C              | LA LOMA 40 91                                |                                     |                |
|            |                          | Area Terreno: 11          | 38                                           |                                     |                |
|            | 4                        | Area Construida: 75       | ;                                            |                                     |                |
|            | Matric                   | cula inmobiliaria: 45     | 0-0017370                                    |                                     |                |
|            |                          | Destino: PE               | QUEÑA PROPIEDAD RURAL AREA                   | < 2 HEC.                            |                |
|            |                          | Estrato: NO               | DEFINIDO                                     |                                     |                |
|            |                          |                           | Cuotas con Saldo Pe                          | ndiente                             |                |
| CB 144     | Sele                     | ccione las cuota          | s que desea cancelar y                       | presione el botó                    | n "Liquidar"   |
| - <u>1</u> | Vigencia                 | Capital                   | Intereses                                    | Descuento                           | Total Vigencia |
|            | 2012                     | 65.000                    | 0                                            | 0                                   | 65.000         |
|            |                          |                           | Liquidar                                     |                                     |                |

Al generarse el recibo se puede cancelar en la Gobernación de san Andrés Isla o en cualquier Banco de Occidente de Colombia.

| Imparts Pathe (Allicate) De           | skernalster mit Sei Arstres - Missionit Internet Dapits | et antigen stormacht piter Gelbertmachtet, die Saler Arbeitet                                                                                                    |                                                                                                    |                  | a. [2] 3.] |  |  |  |
|---------------------------------------|---------------------------------------------------------|----------------------------------------------------------------------------------------------------|----------------------------------------------------------------------------------------------------|------------------|------------|--|--|--|
| · · · · · · · · · · · · · · · · · · · | Not State of the strategic and the state                | 🖉 Inguasto Frankal United. 🛪 🔚                                                                                                    |                                                                                                    | 0                | 2          |  |  |  |
| bing                                  | 1                                                       | al 🖉 🖬                                                                                                    | 🗵 👘 🕭 👎 🌒                                                                                                    | < 🚳 🖨            |            |  |  |  |
|                                       | Initic + Imponitat                                      |                                                                                                    |                                                                                                    |                  |            |  |  |  |
|                                       | Incompto Prodict Dallando                               |                                                                                                    |                                                                                                    |                  |            |  |  |  |
|                                       | requires a restal being sold.                           |                                                                                                    |                                                                                                    |                  |            |  |  |  |
|                                       |                                                         |                                                                                                    |                                                                                                    |                  |            |  |  |  |
|                                       |                                                         |                                                                                                    | A CONTRACTOR                                                                                                    |                  |            |  |  |  |
|                                       |                                                         | j Con seguridad, rejemos                                                                                                    | -34                                                                                                    |                  |            |  |  |  |
|                                       |                                                         | un mundo mejor (                                                                                                    | The A                                                                                                    |                  |            |  |  |  |
|                                       | San And                                                 | rés                                                                                                    | Y                                                                                                    |                  |            |  |  |  |
|                                       |                                                         | ante .                                                                                                    |                                                                                                    |                  |            |  |  |  |
|                                       |                                                         | entre services and the services of the services of the service of the service of | and the second second se |                  |            |  |  |  |
|                                       | Sarren, 28 de Sarie de 2012                             | Regresar Menu Principall Degresar N                                                                                                    | tenu Prediall Nueva Rus                                                                                                    | aueda            |            |  |  |  |
|                                       |                                                         | Kegresar Pienu Principalį Kegresar i                                                                                                    |                                                                                                    | squeua           |            |  |  |  |
|                                       |                                                         |                                                                                                    |                                                                                                    |                  |            |  |  |  |
|                                       |                                                         |                                                                                                    |                                                                                                    |                  | ~          |  |  |  |
|                                       |                                                         |                                                                                                    |                                                                                                    |                  |            |  |  |  |
|                                       | Informacion de la Factura                               |                                                                                                    |                                                                                                    |                  |            |  |  |  |
|                                       |                                                         |                                                                                                    |                                                                                                    |                  |            |  |  |  |
|                                       | Datos Basicos del Predio                                |                                                                                                    |                                                                                                    |                  |            |  |  |  |
|                                       | No. Recibo:                                             | 2012014202 Eec                                                                                                    | ha Vencimiento:                                                                                                    | (Drukelant - 44) |            |  |  |  |
|                                       | Referencia Catastral:                                   | 00000040325000 Mat                                                                                                    | tricula Inmobiliaria                                                                                                    | 450-0017820      |            |  |  |  |
|                                       | Area Terreno (M2):                                      | 1138 Are                                                                                                    | a Construida (M2)                                                                                                    | R)               |            |  |  |  |
|                                       | Destino                                                 | PEQUEÑA PROPIEDAD RURAL AREA                                                                                                    |                                                                                                    |                  |            |  |  |  |
|                                       | Destilio.                                               | < 2 HEC.                                                                                                    | 235 000-                                                                                                    |                  |            |  |  |  |
|                                       | Direccion:                                              | C LA LOMA 40 91 Ava                                                                                                    | 100:51150                                                                                                    | \$ 16.138.000    |            |  |  |  |
|                                       |                                                         | Concepto della                                                                                                    | physica                                                                                                    |                  |            |  |  |  |
|                                       | Vigencias a cancelar:                                   |                                                                                                    |                                                                                                    | 1                | _          |  |  |  |
| 1000                                  | Valor Intereses:                                        |                                                                                                    |                                                                                                    | 1                | _          |  |  |  |
| hala 😂 🔡 I                            | Descuentos:                                             |                                                                                                    |                                                                                                    |                  |            |  |  |  |
|                                       | TOTAL A PAGAR:                                          | 65.000                                                                                                    |                                                                                                    |                  |            |  |  |  |
|                                       |                                                         | 101010                                                                                                    |                                                                                                    |                  |            |  |  |  |
|                                       | STALL.                                                  |                                                                                                    |                                                                                                    |                  |            |  |  |  |
|                                       | 12 1011510                                              | UL .                                                                                                    |                                                                                                    |                  |            |  |  |  |
|                                       | 704112 111                                              | ÷.                                                                                                    |                                                                                                    |                  |            |  |  |  |
|                                       | 15571112                                                | Imperimie Es                                                                                                    | ctura                                                                                                    |                  |            |  |  |  |
|                                       | 1400                                                    |                                                                                                    |                                                                                                    |                  |            |  |  |  |
|                                       |                                                         |                                                                                                    |                                                                                                    |                  |            |  |  |  |

ESTE RECIBO DEBE PAGARSE ANTES DE 24 HORA